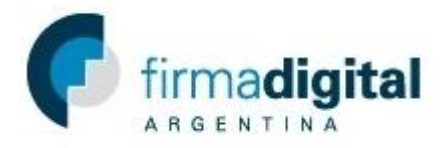

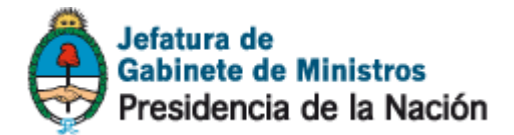

## Tutorial de descarga de certificado Autoridad certificante de firma digital

Importante: Para instalar el certificado Autoridad certificante de firma digital debe haber iniciado una sesión con un usuario con permisos de administrador.

1) En https://pki.jgm.gov.ar/app/ hacer click en Descargue AC-RAIZ.

|                                                                                                    | Jefatura de<br>Gabinete de Ministros<br>Presidencia de la Nación                                   |
|----------------------------------------------------------------------------------------------------|----------------------------------------------------------------------------------------------------|
| INICIO TRÁMITES CERTIFICADOS OFICIAL DE REGISTRO                                                                                                    |                                                                                                    |
| SOLICITUD DE CERTIFICADO                                                                                                    |                                                                                                    |
| A partir de de aquí ud. podrá realizar una solicitud de Certificado de Firma Digital.<br>Verifique los requerimientos tecnológicos y la guía paso a paso.                                            | Antes de iniciar algún trámite debe:<br>Instalar CryptoActiveX                                     |
| Requerimientos tecnológicos para iniciar su trámite                                                                                                    | Debe instalar el certificado Raíz                                                                  |
| Sistema operativo: Windows Vista, Windows 7, Windows 8 y 8.1                                                                                                    | Descargue AC-RAIZ                                                                                  |
| Navegador: Internet Explorer 8 o Superior - Mozilla Firefox desde versión 12.0<br>hasta 32                                                                                                    | Solicite asistencia al área de sistemas<br>del organismo para la instalación de<br>este comonnente |
| Debe tener instalado el Certificado Raíz y el de la AC-ONTI                                                                                                    | este componente.                                                                                   |
| Tener acceso a una impresora instalada                                                                                                    |                                                                                                    |
| Guía para solicitar certificados digitales : (descargue la versión pdf)                                                                                                    |                                                                                                    |
| <b>Documentación:</b><br>De tratarse de empleados o funcionarios públicos, para iniciar la solicitud debe contar<br>(tanto para solicitudes efectuadas por software o por hardware):                 | con la siguiente documentación                                                                     |
| Nota de certificación de servicios (modelo a presentar) firmada por el responsab<br>jerárquico. Como alternativa y en caso de corresponder, podrá presentar copia fi<br>designación en el organismo. | le de RRHH, o bien por su superior<br>el del acto administrativo de su                             |
| 🕤 DNI o en caso de extranjeros no residentes, Pasaporte o cédula Mercosur (en origi                                                                                                    | nal y copia)                                                                                       |
| Constancia de CUIT/CUIL (impresión de la consulta online o similar)                                                                                                    |                                                                                                    |
| Si Ud. no es funcionario público y requiere un certificado digital para realizar un trám                                                                                                    | ite con el Estado, deberá comunicarse                                                              |

2) En la página Obtener el certificado raíz de la Autoridad Certificante, en la parte inferior, hacer click en *Instalar certificado Autoridad Certificante* para descargar el certificado Autoridad certificante de Firma Digital.

| INICIO TRÁMITES CERTIFICADOS OFICIAL DE REGISTRO                                                                                                    | Jefatura de<br>Gabinete de Ministros<br>Presidencia de la Nación                                                                          |
|----------------------------------------------------------------------------------------------------|----------------------------------------------------------------------------------------------------|
| OBTENER EL CERTIFICADO RAÍZ DE LA AUTORIDAD<br>CERTIFICANTE<br>Requerimientos tecnológicos:<br>Sistema operativo: Windows Vista, Windows 7, Windows 8 y 8.1<br>Navegador: Internet Explorer 8 o Superior - Mozilla Firefox desde versión 12.0<br>hasta 32<br>Debe tener instalado el Certificado Raíz y el de la AC-ONTI | Debe instalar el certificado Raíz<br>Descargue AC-RAIZ<br>Solicite asistencia al área de sistemas<br>del organizmo nara la instalación de |

## Descarga del certificado raíz

Para realizar cualquier procedimiento (solicitud, renovación o revocación) debe tener instalado el siguiente certificado raíz.

Finalizar

Futorial de instalación de AC (Descargue aquí en formato pdf)

Instalar certificado Autoridad Certificante Instalar certificado Raíz

(\*) En caso de requerir asistencia deberá ponerse en contacto con el responsable de soporte de la AR.

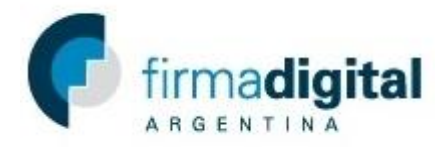

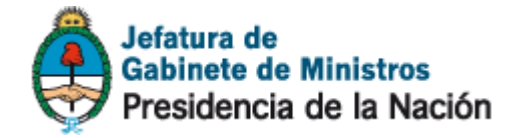

3) Una vez descargado, abrir el archivo y en la nueva ventana hacer click en Autoridad Certificante de Firma Digital.

| tido por Fecha de e<br>Raíz 22/10/2020 |
|----------------------------------------|
| tido por Fecha de e<br>Raíz 22/10/2020 |
| Raíz 22/10/2020                        |
|                                        |
|                                        |

4) Una vez abierta la ventana hacer click en *Instalar certificado.* 

| Certificado                                                                                                    |
|----------------------------------------------------------------------------------------------------|
| General Detalles Ruta de certificación                                                                                    |
| Información del certificado                                                                                               |
| Este certif. está destinado a los siguientes propósitos:<br>• 2.16.32.1.1.0<br>• Todas las directivas de la aplicación    |
| * Para ver detalles, consulte la declaración de la entidad de ce<br>Emitido para: Autoridad Certificante de Firma Digital |
| Emitido por: AC Raíz                                                                                                    |
| Válido desde 25/ 10/ 2010 hasta 22/ 10/ 2020                                                                              |
| Instalar certificado Declaración del emisor<br>Obtener más información acerca de <u>certificados</u>                      |

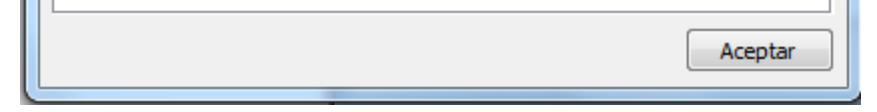

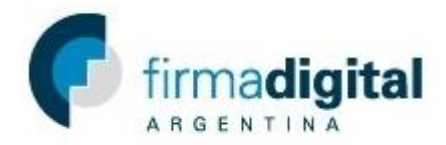

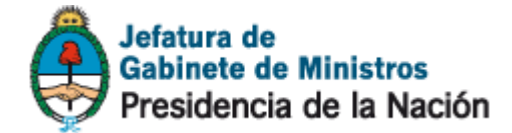

5) Una vez abierto el asistente de importación de certificados hacer click en siguiente.

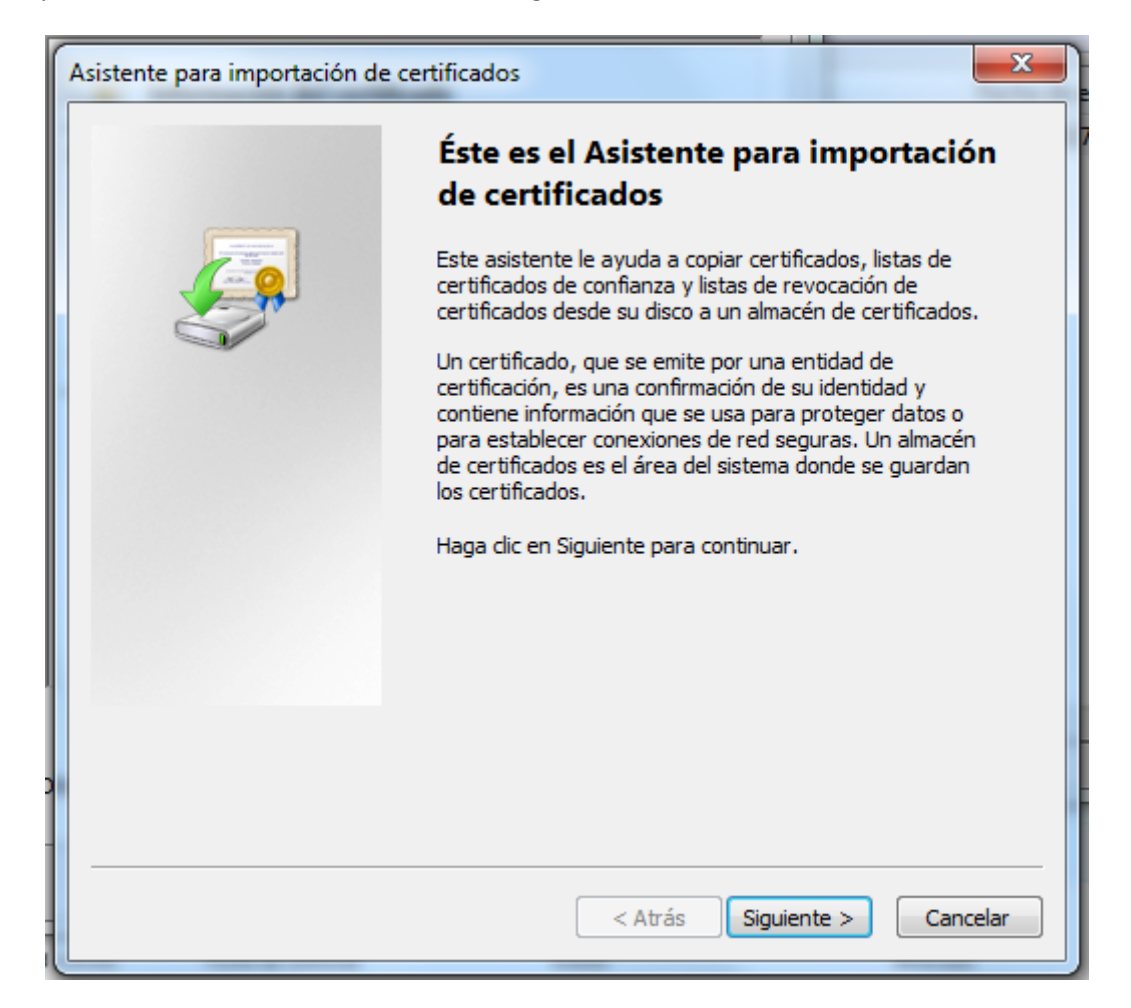

6) Seleccione la opción Colocar todos los certificados en el siguiente almacén y hacer click en Examinar.

| Asistente para importación de certificados                                                                                               |
|----------------------------------------------------------------------------------------------------|
| Almacén de certificados                                                                                                    |
| Los almacenes de certificados son las áreas del sistema donde se guardan los<br>certificados.                                            |
| Windows puede seleccionar automáticamente un almacén de certificados; también se<br>puede especificar una ubicación para el certificado. |
| Seleccionar automáticamente el almacén de certificados según el tipo de certificado                                                      |
| Olocar todos los certificados en el siguiente almacén                                                                                    |
| Almacén de certificados:                                                                                                    |
| Examinar                                                                                                    |
|                                                                                                    |
|                                                                                                    |
|                                                                                                    |
|                                                                                                    |
|                                                                                                    |
| Más información acerca de los almacenes de certificados                                                                                  |
|                                                                                                    |

| < Atrás | Siguiente > | Cancelar |
|---------|-------------|----------|
| <br>    |             |          |

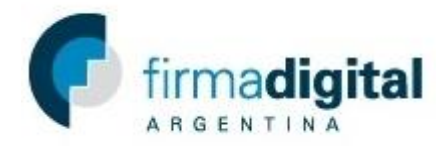

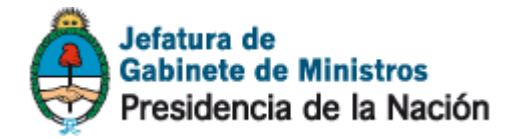

7) Seleccionar la carpeta Entidades de certificación intermedias y hacer click en *Aceptar*.

| Seleccionar almacén de certificados                                                                                                    |  |  |
|----------------------------------------------------------------------------------------------------|--|--|
| Seleccione el almacén de certificados que desea usar.                                                                                                    |  |  |
| Personal Entidades de certificación raíz de confianza Confianza empresarial Entidades de certificación intermedias Objeto de usuario de Active Directory Editores de confianza Mostrar almacenes físicos |  |  |
| Aceptar Cancelar                                                                                                    |  |  |

8) Hacer click en *siguiente* y luego en *Finalizar*.

| Asistente para importación de | certificados                                                       | ×      |
|-------------------------------|--------------------------------------------------------------------|--------|
|                               | Finalización del Asistente para<br>importación de certificados     |        |
|                               | Se importará el certificado después de hacer clic en<br>Finalizar. |        |
|                               | Especificó la siguiente configuración:                             |        |
|                               | Almacén de certificados seleccionado por el usuario                | Entic  |
|                               | Contenido                                                          | Cert   |
|                               |                                                                    |        |
|                               | < III                                                              | •      |
|                               |                                                                    |        |
|                               |                                                                    |        |
|                               | < <u>A</u> trás Finalizar Ca                                       | ncelar |

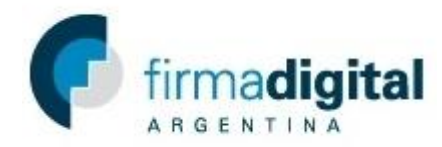

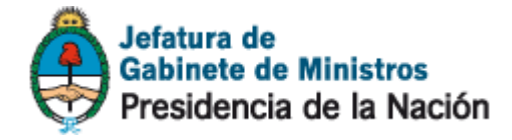

9) Si el certificado se importó con éxito debería aparecer la siguiente ventana.

| Asistente para importación de certificados | ×     |
|--------------------------------------------|-------|
| La importación se completó correctame      | nte.  |
| Ac                                         | eptar |